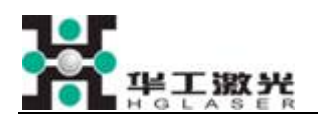

# Automobile laser label marking machine

# Software operation manual

It is a software developed based on our laser marking machine software, according to clients' requirements and combined with automotive components manufacturers' specific situation to dedicated in laser marking in automotive field. Below is the operation introduction of automotive laser marking software from the angle of main program and marking templates.

- 1. Main program
- (1) Setting UDL files:

There is a file named 'connecting access.udl' in the application directory. It is the connection file of Data base. While program start, it will connect to the data base automatically by this file. So please set this file before start the main program. Double click it and the setting information as follows:

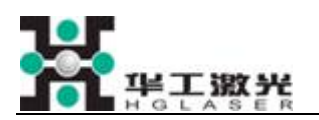

| 😼 Data Link Properties 🛛 🗙                                                                                       |  |  |  |  |  |  |
|----------------------------------------------------------------------------------------------------|--|--|--|--|--|--|
| Provider Connection Advanced All                                                                                 |  |  |  |  |  |  |
| Specify the following to connect to Access data:<br>1. Select or enter a database name:<br>D:\MAZDA\CarPrint.mdb |  |  |  |  |  |  |
| 2. Enter information to log on to the database:<br>User name: Admin                                              |  |  |  |  |  |  |
| Password: Allow saving password                                                                                  |  |  |  |  |  |  |
| Microsoft Data Link 🛛 🔀                                                                                          |  |  |  |  |  |  |
| Test connection succeeded.                                                                                       |  |  |  |  |  |  |
| ок                                                                                                    |  |  |  |  |  |  |
| Test Connection                                                                                                  |  |  |  |  |  |  |
|                                                                                                    |  |  |  |  |  |  |
| OK Cancel Help                                                                                                   |  |  |  |  |  |  |

Pic 1. udl document setting

Click '...' button, choose the data file named 'CarPrint.mdb' in current directory.Fill 'User name' by 'Admin', fill others as the picture, press 'test connection', if 'test connection succeeded' appears, it means the connection success, then press 'OK' to finish the setting of udl file.

(2) Executable program

Double click CarLable-R. exe to start up the main program, after see a welcome interface, select 'LaserMark' on the left software interface. the 'Mark' button will appear. Click 'Mark' button, the right side interface will switch to the marking control interface. Central part of the interface is the display area of marking contents, below is the fault information display area, on the right is the function control area, see picture below:

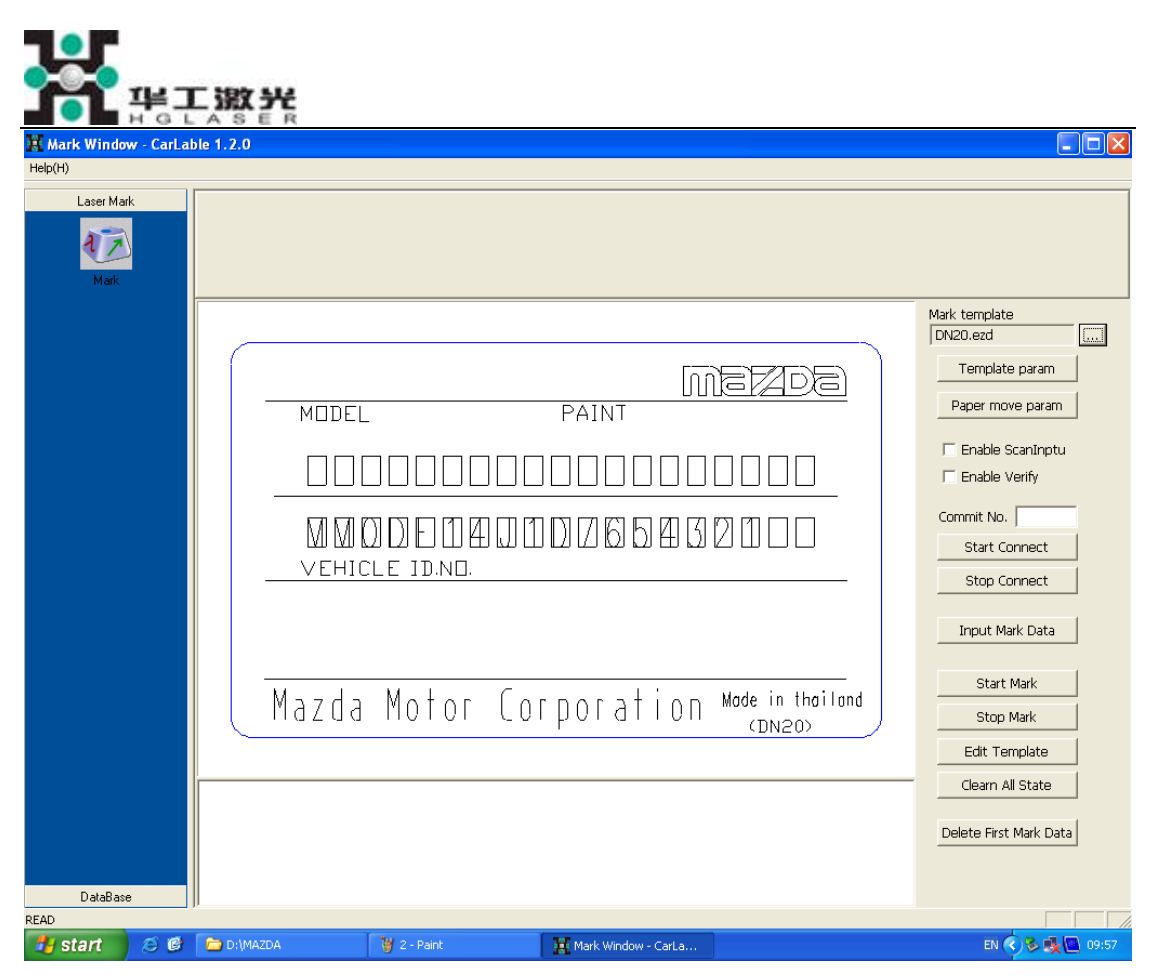

Pic 2. Marking control interface

### Introduction of function and operation:

1, Setting of Mark template

'Mark template' table displays the current template marking file, the marking software has powerful features of multi-templates setting function. Users can set template files and marking requirements according to his own requirements. Software will choose correspond template according to the setting and continuos marking automaticly. Click 'Template param' button to pop-up the mark template setting interface, please see picture below:

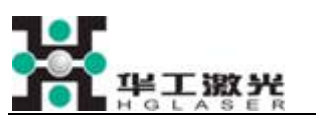

| PlateInfo 🗧  | 1X1X     | Т | emplate setting                    |
|--------------|----------|---|------------------------------------|
| 1X1X         | ^        |   | ID MarkFile                        |
| 2X1X<br>1XXX |          | 1 | 1 D:\Documents and Settings\wang\D |
| 11XX         |          | 2 | 2 D:\Documents and Settings\wang\D |
| 11X1         |          |   |                                    |
| 4X1X<br>2XXX |          |   |                                    |
| 21XX         | _        |   |                                    |
| 4XXX         | <u>~</u> | 1 |                                    |
| Add          | Delete   |   | Add file Delete file               |
|              |          |   |                                    |

Pic 3. Template setting

In multi-templates marking, software uses the data field----PlateInfo to distinguish the tags of current marking. So set the corresponding relationship between templates and data field is the key to distinguish tags.

Fullfil the distinguish data inn 'PlateInfo' column, the data field of PlateInfo includes Model Type, VIN Type, ADR Type and Saudi Type these four fields (Four fields sourced from MAZDA communication protocol). After filling, click 'Add'

button, software will record this value in the below chart. To delete value from the chart, just select the value and click 'delete'.

After field value added into the chart, you can set the corresponding mark template of that field value. Click 'Add file' button, software will pop-up a file selecting dialog chart, user can select marking file and click 'Open' button to add this file into marking list. If there is multi-templates for marking, just repeat above steps. If user want to delete template in marking list chart, just selects files in 'Template setting' chart and click 'Delete file'.

2, Paper feeding distance setting

Paper feeding distance sets the feeding distance after one marking

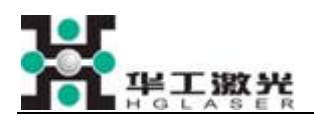

finished. Click 'Paper move param' button will pop-up below interface:

| Paper move param                    | × |
|-------------------------------------|---|
| Param setting                       |   |
| Move distance when required cutting |   |
| 4000 mm                             |   |
| Move distance when mark continuous  |   |
| 1600 mm                             |   |
|                                     |   |
| ОК                                  |   |
|                                     |   |

Pic 4. paper moving distance setting

Option of 'Move distance when required cutting' means after marking completed, the required distance of paper feeding before cutting the marked tag. Option of 'Move distance when mark continuous' means the distance of paper feeding before next marking without cutting the paper.

3, Generate marking data.

There are two sources of marking data: One generated from the information managing system of the mobile manufacturer by LAN, another generated by the manual input from the operator.

Fill the accepting Commit number in 'Commit No.' column.click 'Start Connect' button, software will start to access data managing system to receive datas.After receive marking datas from the system, it will record these information to

'MarkData'. Click 'Stop Connect' button can stop the receiving from the system. Click 'Input Mark Data' button, software will pop-up the interface of data input.Operator can input required mark data, then software will record data into 'MarkData'.

#### 4, Software control functions

Software control functions can control the marking process and equipment

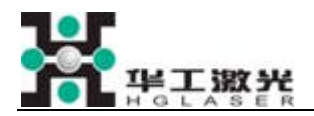

motion. Functions of buttons as follows:

Start Mark: Start cycle marking.

Stop Mark: While marking is in progress, click this button to stop marking immediately.

Edit Template: After click this button, user can quie CarLable, access into standard marking software to modify templates or start static marking.

Clean All State: Clear failures during marking, or stop the failures caused by some mechanical structure due to electical delay after marking.

Delete First Mark Data: Used in delete the first data which is waiting for marking during marking. For instance, if operator finds out the marking data which is about to mark has error, use this button to delete that data.

5, Data base

Select column of 'Database' on the left of the panel to view and set datas in the data base. Software will display the data by pages in list. When the recorded data is more than one page, click '>>|', '>>', '<<', '|<<' buttons or input page number to switch the page.

Database list and operation instruction:

1) Click 'MarkData' button to browse the current wating for marking records in it.

| 🙀 HGLaser - Ca    | IrLable 1. | 2.0      |           |                    |                    |             |             |         |                                         |        |        |           | - 🗆 🗡  |
|-------------------|------------|----------|-----------|--------------------|--------------------|-------------|-------------|---------|-----------------------------------------|--------|--------|-----------|--------|
| Help(H)           |            |          |           |                    |                    |             |             |         |                                         |        |        |           |        |
| Laser Mar         |            | CommitNo | PlateInfo | VIN                | ModelInfo          | GVW         | τw          | FPAW    | RPAW                                    | ShopMo | nage [ | 1 current | 1      |
| DataBase          |            | 1111     | 1X1X      | 123456789012345    | 11000011110        | 1 0         |             |         | - a - i - i - i - i - i - i - i - i - i | 03     | count: | page:     | J1     |
|                   |            |          |           |                    |                    |             |             |         |                                         |        | 1221   |           | Last L |
|                   |            |          |           |                    |                    |             |             |         |                                         |        |        | ~ ~ ~ ~   |        |
|                   |            |          |           |                    |                    |             |             |         |                                         |        |        |           |        |
| MarkData          | e.         |          |           |                    |                    |             |             |         |                                         |        |        | al sure   |        |
| $\langle \rangle$ |            |          |           |                    |                    |             |             |         |                                         |        |        | clean     |        |
|                   |            |          |           |                    |                    |             |             |         |                                         |        |        |           |        |
| History           |            |          |           |                    |                    |             |             |         |                                         |        |        |           |        |
|                   |            |          |           |                    |                    |             |             |         |                                         |        |        |           |        |
|                   |            |          |           |                    |                    |             |             |         |                                         |        |        |           |        |
|                   |            |          | _         |                    |                    |             |             |         |                                         |        |        |           |        |
|                   |            |          | Ca        | arLable            |                    |             |             |         |                                         |        |        |           |        |
|                   |            |          |           | A .                |                    |             |             |         |                                         |        |        |           |        |
|                   |            |          |           | Are you sure you w | ant to delete Mari | (Data table | e all the d | ata it? |                                         |        |        |           |        |
|                   |            |          |           |                    |                    | 1           |             |         |                                         |        |        |           |        |
|                   |            |          |           | Yes                | NO NO              |             |             |         |                                         |        |        |           |        |
|                   |            |          |           |                    |                    |             |             |         |                                         |        |        |           |        |
|                   |            |          |           |                    |                    |             |             |         |                                         |        |        |           |        |
|                   |            |          |           |                    |                    |             |             |         |                                         |        |        |           |        |
|                   |            |          |           |                    |                    |             |             |         |                                         |        |        |           |        |
|                   |            |          |           |                    |                    |             |             |         |                                         |        |        |           |        |
|                   |            |          |           |                    |                    |             |             |         |                                         |        |        |           |        |
|                   |            |          |           |                    |                    |             |             |         |                                         |        |        |           |        |
|                   |            |          |           |                    |                    |             |             |         |                                         |        |        |           |        |
|                   |            |          |           |                    |                    |             |             |         |                                         |        |        |           |        |
|                   |            |          |           |                    |                    |             |             |         |                                         |        |        |           |        |
|                   |            |          |           |                    |                    |             |             |         |                                         |        |        |           |        |
|                   |            |          |           |                    |                    |             |             |         |                                         |        |        |           |        |
|                   |            | <        |           |                    |                    | 1           |             |         |                                         | >      |        |           |        |
| READ              | 24         | P        |           |                    |                    |             |             |         |                                         |        |        |           |        |
| 背 start           | 80         | D:\MAZDA | 3         | 6 - Paint          | HGLaser - C        | arLable 1   |             |         |                                         |        |        | EN ( ) &  | 09:59  |
|                   |            |          |           |                    |                    |             |             |         |                                         |        |        |           |        |

Pic 5. marking data

To delete the waiting for marking record data, click 'Clean' button on the right side of the panel, it will clear all data records which is waiting for marking. 2) Click 'History' button to browse the historical marking information, please see below picture:

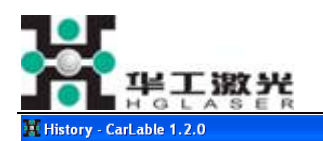

| (incip(in) |     |          |           |                                         |                  |           |      |      |      |        |        |      |         |       |
|------------|-----|----------|-----------|-----------------------------------------|------------------|-----------|------|------|------|--------|--------|------|---------|-------|
| Laser Mark |     | CommitNo | PlateInfo | VIN                                     | ModelInfo        | GVW       | T_W  | FPAW | RPAW | ShopMo | page   | 2    | current | 1     |
| DataBase   |     | 1234     | 1X2X      | 123456789012345                         | 1234 A           | 1111      | 2222 | 3333 | 4444 | 03     | count: |      | page:   |       |
|            |     | 1235     | 1XXX      | MM8DE14Y1A012                           | DN20 ABC         |           |      |      |      |        |        | 1    |         |       |
|            |     | 1235     | 1XXX      | MM8DE14Y1A012                           | DN20 ABC         |           |      |      |      |        | <<     | <<   | >>      | >>    |
|            |     | 1236     | 4X1X      | MM0DE12J1A9876                          | 123 M            |           |      |      |      |        |        |      |         |       |
|            |     | 1237     | 11XX      | MM8DE14Y1A012                           | DN20 ABC         |           |      |      |      |        |        |      |         |       |
| MarkData   |     | 1238     | 11X1      | MM6DE12Y1A001                           | DN20 ABC         |           |      |      |      | 03     |        |      |         |       |
|            |     | 1239     | 2XXX      | MM7DE14J1B1234                          |                  | 9876      | 8765 | 6543 | 3210 |        |        |      |         |       |
|            |     | 1240     | 2X1X      | MM8DE14Y1A012                           |                  | 1234      | 2345 | 3456 | 4567 |        |        |      |         |       |
|            |     | 1241     | 21XX      | MM8DE12Y1C123                           |                  | 1111      | 2222 | 3333 | 4444 |        |        |      |         |       |
|            |     | 1234     | 1111      | 8888888888888888                        | 888888888        | 8888      | 8888 | 8888 | 8888 | 88     |        |      |         |       |
| History    |     | 1235     | 1111      | 8888888888888888                        | 888888888        | 8888      | 8888 | 8888 | 8888 | 88     |        |      |         |       |
| mistory    |     | 1278     | 1111      | 88888888888888888                       | 8888888888       | 8888      | 8888 | 8888 | 8888 | 88     |        |      |         |       |
|            |     | 1279     | 1111      | 888888888888888888888888888888888888888 | 8888888888       | 8888      | 8888 | 8888 | 8888 | 88     |        |      |         |       |
|            |     | 1283     | 1111      | 88888888888888888888                    | 8888888888       | 8888      | 8888 | 8888 | 8888 | 88     |        |      |         |       |
|            |     | 1235     | 4XXX      | 8MM0DE1231A987                          | 8888888888       | 8888      | 8888 | 8888 | 8888 | 8      |        |      |         |       |
|            |     | 1236     | 2XXX      | 8MM8DE14Y1A012                          | 8888888888       | 8888      | 8888 | 8888 | 8888 | 8      |        |      |         |       |
|            |     | 1237     | 11X1      | 8MM6DE12Y1A001                          | DN20 ABC         |           |      |      |      | 03     |        |      |         |       |
|            |     | 1240     | 21XX      | MM8DE12Y1C123                           |                  | 1111      | 2222 | 3333 | 4444 |        |        |      |         |       |
|            |     | 1241     | 21X1      | MM0DE1411D7654                          |                  | 1234      | 9876 | 8765 | 4321 | 04     |        |      |         |       |
|            |     | 1241     | 21X1      | MM0DE1411D7654                          |                  | 1234      | 9876 | 8765 | 4321 | 04     |        |      |         |       |
|            |     | 1242     | 4X1X      | MM0DE10Y10010                           | 36C A            | 1001      | 2070 | 0,00 | IGEL | 0.     |        |      |         |       |
|            |     | 1256     | 11XX      | MM8DE14Y16010                           | DN20 ABC         |           |      |      |      |        |        |      |         |       |
|            |     | 1257     | 11111     | MM6DE12V1A001                           | DN20 ABC         |           |      |      |      | 03     |        |      |         |       |
|            |     | 1259     | 2777      | MM7DE1411B1234                          | DN20 ADC         | 0976      | 9765 | 6543 | 3210 | 0.5    |        |      |         |       |
|            |     | 1260     | 2177      | MM9DE12V1C122                           |                  | 1111      | 2222 | 2222 | 4444 |        |        |      |         |       |
|            |     | 1261     | 21/1      | MM0DE1411D7654                          |                  | 1224      | 0076 | 0765 | 4221 | 04     |        |      |         |       |
|            |     | 1262     | 4818      | MMODE10V10010                           | 26C A            | 1234      | 9070 | 0/03 | 4321 | 04     |        |      |         |       |
|            |     | 1262     | 1777      | MM0DE1/V1A012                           | DND0 APC         |           |      |      |      |        |        |      |         |       |
|            |     | 1203     | 411       | MM0DE1911A0076                          | 122 M            |           |      |      |      |        |        |      |         |       |
|            |     | 1204     | 2177      | MM0DE12J1A9070                          | 125 M            | 1111      | 2222 | 2222 | 4444 |        |        |      |         |       |
|            |     | 1209     | 21/1      | MM0DE1211C125                           |                  | 1004      | 0076 | 0745 | 4001 | 04     |        |      |         |       |
|            |     | 1270     | 1777      | MM0DE14J1D7034                          |                  | 1254      | 9070 | 6/UJ | 4521 | 04     |        |      |         |       |
|            |     | 1272     | 4212      | MM0DE1411AU12                           | 100 ABC          |           |      |      |      |        |        |      |         |       |
|            |     | 1273     | 4414      | MM0DE12J1A9670                          | 123 M            |           |      |      |      |        |        |      |         |       |
|            |     | 12/4     | 11//      | MM6DE1411AU12                           | DN20 ABC         |           |      |      |      | 00     |        |      |         |       |
|            |     | 12/5     | 2000      | MMODE1211AUU1                           | DNZU ABC         | 0076      | 0765 | 6540 | 2210 | 03     |        |      |         |       |
|            |     | 1270     | 2888      | MM/DE14J1B1234                          |                  | 9870      | 8/05 | 0043 | 3210 |        |        |      |         |       |
|            |     | 1277     | 2717      | MM8DE14Y1AU12                           |                  | 1234      | 2345 | 3450 | 4007 |        |        |      |         |       |
|            |     | 12/8     | 21XX      | MM8DE12Y1C123                           |                  | 1004      | 2222 | 3333 | 4444 | 0.4    |        |      |         |       |
|            |     | 12/9     | 21X1      | MM0DE14J1D7654                          | 000              | 1234      | 9876 | 8/65 | 4321 | 04     |        |      |         |       |
|            |     | 1280     | 4X1X      | MMODE10Y10010                           | 36C A            |           |      |      |      |        |        |      |         |       |
|            |     |          |           |                                         |                  |           |      |      |      |        |        |      |         |       |
|            |     | <        |           |                                         |                  |           |      |      |      | >      |        |      |         |       |
| READ       |     |          |           |                                         |                  |           |      |      |      |        |        |      |         |       |
| 🐉 start    | ۵ ک | D:\MAZDA | ¥         | 7 - Paint                               | 🙀 History - Carl | able 1.2. | 0    |      |      |        |        | EN ( | 0 % 🔥   | 09:59 |
|            |     |          |           |                                         |                  |           |      |      |      |        |        |      |         |       |

Pic 6. history record

#### 2, Template file

Marking template file is generated by our standard marking software, in the main interface of CarLable, click 'Edit template' button, software will quit CarLable and access stardard marking software. Regarding to the operation of standard marking software, please refer to the Operation instruction of stardard marking software. The generation of marking template file uses the 'dynamic text' function of standard laser marking software (Refer to the corresponding parts of 'marking software operation manual'). During create template file, please indicate dynamic text file according to below chart:

Template one:

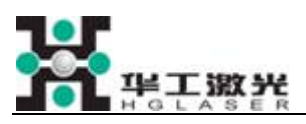

| MODEL                      | PAINT PAINT                           |
|----------------------------|---------------------------------------|
|                            |                                       |
| MMDDE140<br>Vehicle id.no. | 10065432100                           |
|                            |                                       |
| Mazda Motor Cu             | Drporation Mode in thoilond<br>(DN20) |

## Pic 6. marking template

Relationship between text field and variables as follows:

| Name        | Pathway                                                                | Remark |
|-------------|------------------------------------------------------------------------|--------|
| MODEL       | <br>$\$ MarkFileFolder $\$ ModelInfo.txt                               |        |
| VIN         | ∘∘ \ MarkFileFolder \ VIN.txt                                          |        |
| Commit NO.  | $_{\circ\circ}$ \ MarkFileFolder \ CommitNo.txt                        |        |
| GVW         | ∘∘ \ MarkFileFolder \ GVW.txt                                          |        |
| T_W         | $_{\circ\circ}$ \ MarkFileFolder \ T_W.txt                             |        |
| FPAW        | $_{\circ\circ}$ \ MarkFileFolder \ FPAW.txt                            |        |
| RPAW        | ∘∘ \ MarkFileFolder \ RPAW.txt                                         |        |
| BUILD YEAR  | $_{\circ\circ}$ \ MarkFileFolder \ BuildYear.txt                       |        |
| BUILD MONTH | $_{\circ\circ}$ \ MarkFileFolder \ BuildMonth.txt                      |        |
| GVM         | ∘∘ \ MarkFileFolder \ GVM.txt                                          |        |
| SEAT        | ∘∘ \ MarkFileFolder \ Seats.txt                                        |        |
| SHOP YEAR   | ∘∘ \ MarkFileFolder \ ShopYear.txt                                     |        |
| SHOP MONTH  | $_{\circ\circ}$ $\backslash$ MarkFileFolder $\backslash$ ShopMonth.txt |        |

Others are similar as above, after finished variables, start CarLable software and open template to mark.